|                                                        | zdravehornipocern                                           | iice.cz | b                                                                                                    | log.cyklis                                        | stesobe.cz                                                     |                                       | intranet | pocernice |             |  |
|--------------------------------------------------------|-------------------------------------------------------------|---------|----------------------------------------------------------------------------------------------------|---------------------------------------------------|----------------------------------------------------------------|---------------------------------------|----------|-----------|-------------|--|
|                                                        |                                                             |         | Zanai Mata (da angana)<br>Canai Mata (da angana)                                                                                                    | Česk                                              | á republika                                                    | PRA HA<br>PRA GUE<br>PRA GA<br>PRA G  | *        | 8         | <u>##</u> # |  |
| Mapa webu   RF<br>přístupnosti   M<br>Copyright @ 2011 | SS kanál   Prohlášení o<br>abiní aplikace<br>6 UMC Praha 20 |         | O ÚŘEDNÍ HODINY<br>Pondělí, atředa: 7:30 - 12:00 a 13:00<br>Pátek: 7:30 - 11:00<br>Úřad městské části Praha 20<br>Jivanská 647, 193 21 Praha 9<br>Tel: 271 071 611, E-mail: urad@poce<br>Datová schránka: seibq29 | 118:00<br>mice.c                                  | PŘIHLÁŠEN Uživatelská jmér Hesio Registrovat   Zapor Přihlasit | NÍ / REGISTRACE<br>no<br>menuté hesio |          |           |             |  |
|                                                        |                                                             |         | CV<br>PR                                                                                                    | ROPSKY FOND PRO<br>AHA & EU: INVESTI<br>DOUCNOSTI | EVROPSKA UNIE<br>DREGIONALNÍ ROZVOJ<br>JJEME DO VAŠÍ           |                                       |          |           |             |  |

1. Přihlášení v zápatí webových stránek MČ Praha 20

2. Vstup do diskuzního fóra MČ Praha 20 – žlutá záložka na hlavní stránce webu po levé straně

| 20 Horní Počernice   Úřadu m × +                                                                               |                              |                                                                                                    |                                                                                                    |                                                                |                                                                                                    |
|----------------------------------------------------------------------------------------------------|------------------------------|----------------------------------------------------------------------------------------------------|----------------------------------------------------------------------------------------------------|----------------------------------------------------------------|----------------------------------------------------------------------------------------------------|
| ( www.pocernice.cz                                                                                             |                              |                                                                                                    |                                                                                                    | C Q Hiedat                                                     | ☆ 自                                                                                                    |
|                                                                                                    | 200<br>NOTHER FORCE          |                                                                                                    |                                                                                                    | Hedat Q                                                        |                                                                                                    |
|                                                                                                    | Úřad                         | 🔐 Městská část                                                                                                    | Samospráva                                                                                                    | Potřebuji vyřídit                                              |                                                                                                    |
|                                                                                                    |                              | A REAL PROPERTY AND A REAL PROPERTY AND A REAL | A DESCRIPTION OF THE PARTY OF                                                                                                    |                                                                | And Problems of the                                                                                             |
|                                                                                                    | * OBLÍBENÉ                   | AKTUALITY Z HORNÍCH POČERNIC                                                                                                    | ÚŘEDNÍ AKTUALITY                                                                                                    | ÚŘEDNÍ DESKA                                                   |                                                                                                    |
|                                                                                                    | Úřední deska                 | Statement in the second statement of the second statement of the second statem | Pro Contractor Contractor Contractor                                                                                                    |                                                                | the second second                                                                                               |
| all a second second as a second second second second second second second second second second second second s | Kontakty                     | PREZENTACE ŘSD ohledně<br>silníčního okruhu a porovnání s                                                                                                    | Zasedání zastupitelstva městské<br>části PRAHA 20<br>6.5016<br>Vyjádřeni RMČ k hlasováni o<br>projektu "Nauč se<br>spolupracovať".<br>8.6016<br>Stvoz kontejnerů na II. pol. 2016<br>6.62016<br>O vitřezněšn PROJEKTU Žáků ZŠ<br>JE ROZHODNUTO<br>1.62016 | MHMP - výběrové řízení -                                       | And And And And And And And And And And                                                                         |
|                                                                                                    | Veřejné zakázky              |                                                                                                    |                                                                                                    | chirurgie                                                      | and the substitutes for                                                                                         |
|                                                                                                    | Zveřejněné smlouvy           |                                                                                                    |                                                                                                    | 10.00.2010[0393                                                | a second and a second                                                                                           |
| The States and a state of the states                                                                           | Aktuality z Hornich Počernic |                                                                                                    |                                                                                                    | Stanovisko EIA                                                 | and the state of the state of the state of the state of the state of the state of the state of the state of the |
| Children and an and an and an and an and an an an an an an an an an an an an an                                | Bezbanérové Horní Počernice  |                                                                                                    |                                                                                                    | 10.06.2016   OZPD                                              |                                                                                                    |
| State State State State State State                                                                            | Czech Point                  |                                                                                                    |                                                                                                    | OOP-Slatiňanská                                                |                                                                                                    |
|                                                                                                    | SMS od Městské části         |                                                                                                    |                                                                                                    | 09.06.2016   OZPD                                              |                                                                                                    |
|                                                                                                    | A MARKAR MARKAR SALAN        |                                                                                                    |                                                                                                    |                                                                |                                                                                                    |
|                                                                                                    | DISKUZNI FORUM               | variantou regionālnī trasy                                                                                                    |                                                                                                    | EX 28574/09-68 USN                                             |                                                                                                    |
|                                                                                                    | SVATBY                       | 10.6.2016                                                                                                    |                                                                                                    | 09.06.2016   OKU                                               |                                                                                                    |
|                                                                                                    | I ZPRAVODAJ                  |                                                                                                    |                                                                                                    | Oznámení o vyložení obnoveného                                 |                                                                                                    |
|                                                                                                    | CHVALSKÝ ZÁMEK               |                                                                                                    |                                                                                                    | katastrálního operátu v k. ú.<br>Ruzvně k veřejnému nahlédnutí |                                                                                                    |
|                                                                                                    |                              | X A                                                                                                    | Výdej kompostu pro občany                                                                                                    |                                                                |                                                                                                    |

- 3. Nyní se vám objeví
  - a. Proklik již přímo do diskuzního fóra
  - b. Základní informace ohledně funkce fóra
  - c. Pravidla diskuzního fóra
  - d. Tento manuál na používání fóra

- 4. Nyní máte 2 možnosti :
  - váš dotaz/ problém jste v seznamu vláken nenašli a přejete si založit celé nové vlákno o určitém tématu. Pak tedy ve spodní části webu pod všemi vypsanými vlákny máte tabulku pro utvoření nového :

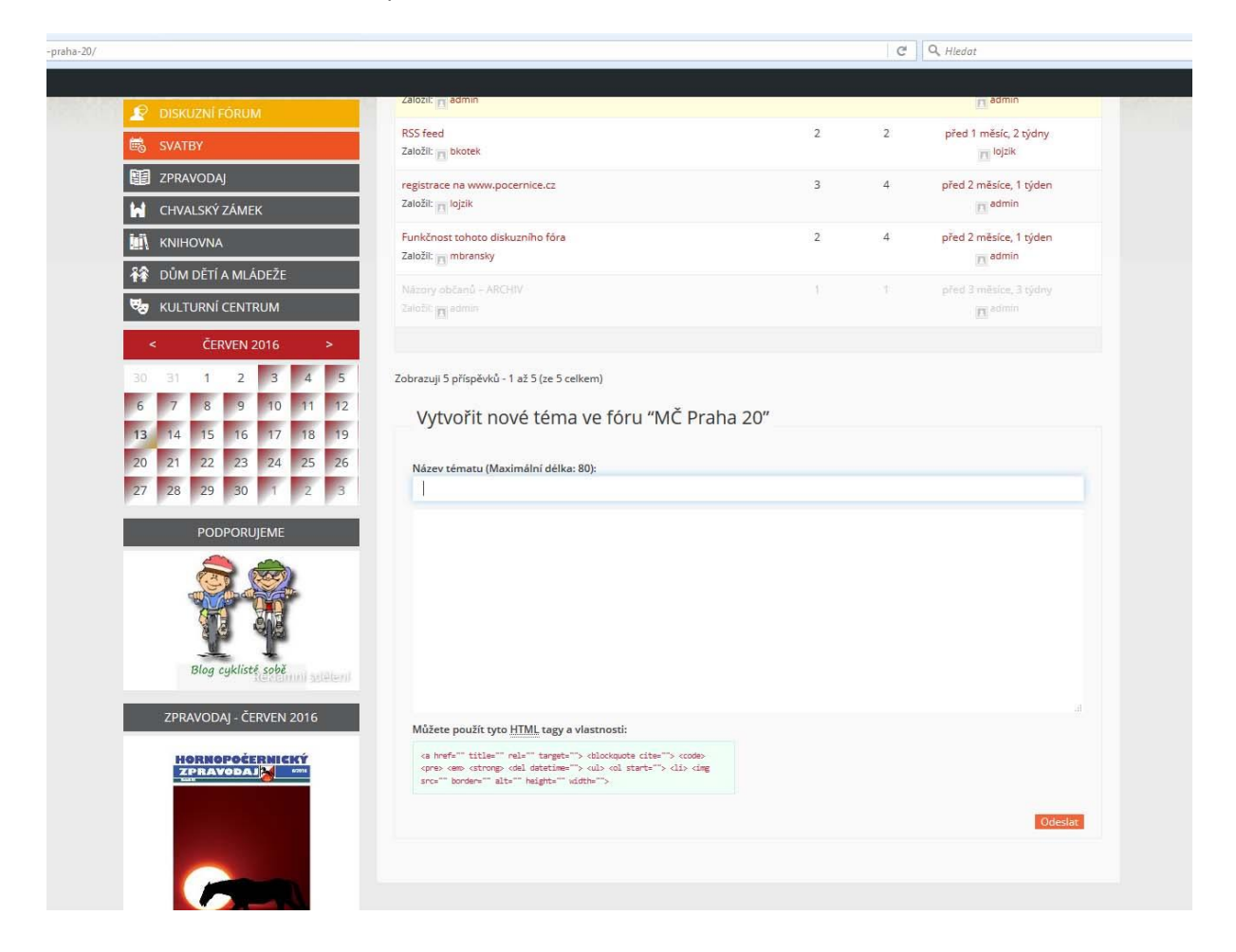

 b. Chcete reagovat na nějaký již přidaný příspěvek - vstoupíte tedy do vámi zvoleného vlákna a pod všemi příspěvky dole máte následující tabulku, kde je možné napsat/vložit vaši reakci:

| PODPORUJEME             | Keymaster<br>6.4.2016 v 14:07<br>Admin<br>Keymaster                                                                                           | tedy za upozornění, v současné době ovšem nepřet<br>S pozdravem,<br>MČ Praha 20<br>Dobrý den,<br>s potěšením bychom vám chtěli sdělit, že profil pro re,<br>po přihlášení otevřit z černé lišty v horní části www.<br>nejbližších dnech.<br>S pozdravem,<br>Městská část Praha 20<br>Příspěvky | mýšlíme o změně tohoto umístění.<br>oprověži 17338<br>gistrované uživatele by měl být již přístupný. Přesněji je možné ho<br>stránek. Možnost upravit si vlastní heslo bude přidána v |
|-------------------------|----------------------------------------------------------------------------------------------------|----------------------------------------------------------------------------------------------------|----------------------------------------------------------------------------------------------------|
|                         | Odpovědě<br>I<br>Můžete použít tyte<br>a hrefs <sup></sup> titles <sup></sup><br>cpre. em. strong.<br>srcs <sup></sup> borders <sup></sup> al | t na: registrace na www.pocern                                                                                                    | ice.cz<br>                                                                                                    |
| zdravehornipocernice.cz |                                                                                                    | blog.cyklistesobe.cz                                                                                                    | intranet.pocernice                                                                                                    |